### Insife How to Configure a User Version 1.0, For HALOPV 5.0

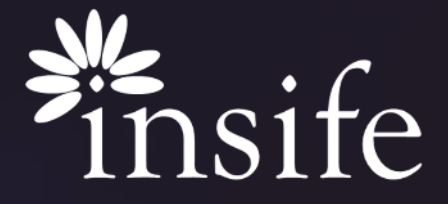

Copyright Insife 2023

### About Users at HALOPV

| User settings                                   |                     |
|-------------------------------------------------|---------------------|
| My information<br>Username:<br>Tenant: 2        | Functionality menu  |
| Full name: /<br>Home territory:<br>Home region: | Edit my information |

• Users at HALOPV are similar to users at any other application, they have unique identifiers, few profile details, roles-based access and can work only for their Entity.

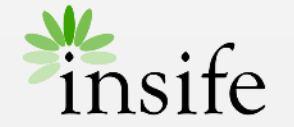

### Content

- > <u>About Users at HALOPV</u>
- > <u>Prerequisite</u>
- > <u>Getting to user details</u>
- > Create/ Update a User
- > Updating User Roles
- > <u>About Insife</u>

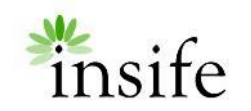

#### Prerequisite Configuring a User

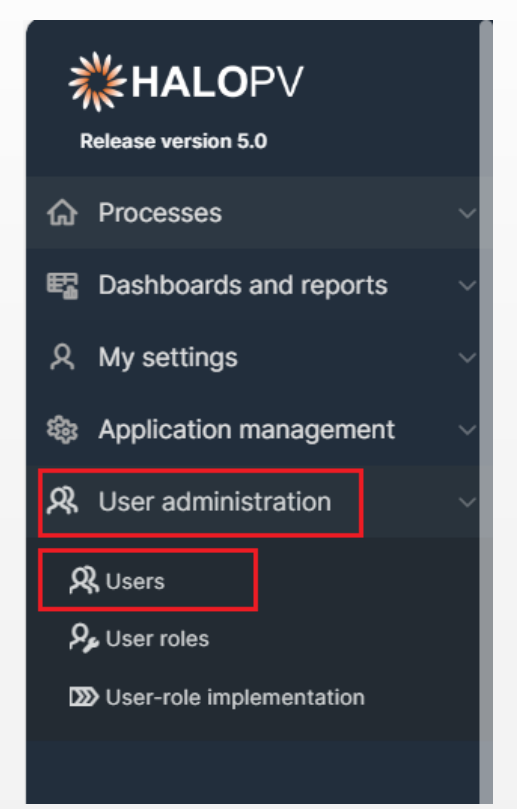

#### Pre-requisite to be able to configure a User are –

- User must have access to User Administration.
- User must have permission to Add Or Update a User.

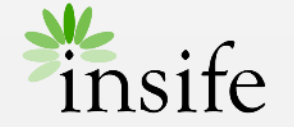

# Getting to User Details

| <b>** HALO</b> PV<br>Refease version 5.0 |   | ₽ | System time<br>02-FEB-2024 12:13:0 | 5 GMT (+01:0   | 0)           |                 |                      |                |                        |         | Q             | Search         |                        |
|------------------------------------------|---|---|------------------------------------|----------------|--------------|-----------------|----------------------|----------------|------------------------|---------|---------------|----------------|------------------------|
| A Processes                              | ~ |   | User list                          |                |              |                 |                      |                |                        |         |               |                |                        |
| Dashboards and reports                   | ~ |   |                                    |                |              |                 |                      |                |                        |         |               |                |                        |
| R My settings                            | ~ |   |                                    |                |              |                 |                      |                |                        | Inc     | lude Deletec  | Users          |                        |
| Application management                   | ~ |   | Q v Create Audit log Review report |                |              |                 |                      |                |                        |         |               |                |                        |
| R User administration                    | ~ |   |                                    |                |              |                 |                      |                |                        |         |               |                |                        |
| R Users<br>P <sub>p</sub> User roles     |   |   | Unique user<br>ID                  | User Login     | Full<br>name | Last<br>updated | User<br>organization | User<br>Locked | User Type              | Deleted | User<br>Email | User<br>Mobile | Data Access Org Entity |
| D User-role implementation               |   |   | 5623                               | TEST<br>USER 1 |              | 21-SEP-<br>2023 | Insife Test<br>Root  | No             | Normal user<br>account | No      |               |                |                        |
|                                          |   |   |                                    |                |              |                 |                      |                |                        |         |               |                | 1-1                    |
|                                          |   |   |                                    |                |              |                 |                      |                |                        |         |               |                |                        |

- On the navigation menu (left-hand side of the screen Deep Sea Blue), under "User administration" parent menu there will be a submenu -
  - Users this menu is used to display all the users configured in the application for the entity you are working with.
  - The Gird at User List page displays some basic details about the users, such as
    - Unique user ID, User Login, Full name, Last updated, User Email, User Mobile
    - User organization Name of the entity user can work on.
    - User Locked Displays if user account is locked or not.
    - User Type Normal User/ Light User/ Distribution group
      - Light users are "virtual" users which can be used for notification purposes or to specify peoples roles in an organization without giving the users the ability to log into HALO.
      - Distribution groups are used to add mail groups to the system. These can be used for notification purposes.
    - Data Access Org Entity Name of the entities user can access.
  - You can Create a new user by using CREATE button or Update an user by using EDIT button (Pencil Icon) for the respective user.

Note – HALOPV Supports both Multi-tenant and individual deployments, in either case user can view or access data only of his tenant.

## Create/ Update a User

| r information                                                                                    |                               |                                                                                     |                                                                            |
|--------------------------------------------------------------------------------------------------|-------------------------------|-------------------------------------------------------------------------------------|----------------------------------------------------------------------------|
|                                                                                                  |                               |                                                                                     | Cre                                                                        |
| er login details                                                                                 |                               | Notifications and Workflow                                                          |                                                                            |
| iser login                                                                                       | (7) Date created              | Email notifications Yes No  ?                                                       | Enforce secure mail?<br>Yes No<br>If set to No, users cannot receive repor |
| assword                                                                                          |                               |                                                                                     | in Emails - Instead the user receives a<br>to HALO                         |
| andatory for initial creation. When saving an existing user, use this field to up<br>r password) | date the                      | Enable notes on task completion<br>Yes No                                           |                                                                            |
| uli name                                                                                         |                               | Default language                                                                    | Default country                                                            |
| er type Ormal user account                                                                       |                               |                                                                                     |                                                                            |
| Organizational data access                                                                       |                               | Assignments and Experience                                                          |                                                                            |
|                                                                                                  |                               | Allow task assignments to me<br>Yes No                                              | Experience level<br>New hire                                               |
| Search: All Text Columns Go Edit Save                                                            | Add Row                       |                                                                                     |                                                                            |
| Organization                                                                                     |                               | Maximum task auto-assignment                                                        | ts                                                                         |
|                                                                                                  | Q                             |                                                                                     |                                                                            |
| No                                                                                               | ther organizations configured | Locking and deleting                                                                |                                                                            |
|                                                                                                  |                               | Yes No                                                                              | Ves No                                                                     |
|                                                                                                  |                               | <br>Removes the user from all lists except<br>historic records (Audit trails etc.). | Prevents the user from logging into the system                             |

You can create/ Update a user using the "User Information" popup. Fill out all the details to create/ Update a user, few key fields are -

- Enter User Credentials, password entered here will be for one time use only.
- Full Name and contact details. Email entered here will be used to send notifications.
- User Type Normal User/ Light User/ Distribution group
  - Light users are "virtual" users which can be used for notification purposes or to specify peoples roles in an organization without giving the users the ability to log into HALO.
  - Distribution groups are used to add mail groups to the system. These can be used for notification purposes.
- Organization Data Access Name of the entities user can access.
- Default language and Country This will be used to pre-populate sender language and country at HALOPV.
- Lock User Used to lock or unlock a locked user.
- Delete user Used to soft delete a user.
- Click on CREATE/ SAVE button to save the details and create a new user.

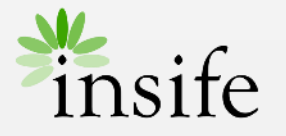

### Updating User Roles

| rinformation                    |                                   |                                                                                 |                                                                                               |
|---------------------------------|-----------------------------------|---------------------------------------------------------------------------------|-----------------------------------------------------------------------------------------------|
| er login details                |                                   | Notifications and Workflow                                                      | Save Setup ro                                                                                 |
| ser login<br>TEST123@TEST.COM   | (7) Date created<br>26-MAY-2022   | Email notifications<br>Yes No                                                   | Enforce secure mail?<br>Yes No                                                                |
| fi name<br>iovanni da Vinci     |                                   |                                                                                 | If set to No, users cannot receive repo<br>in Emails - instead the user receives a<br>to HALO |
| ganizational Entity<br>BC-Italy |                                   | Enable notes on task completion                                                 |                                                                                               |
| ight user                       |                                   | Default language                                                                | Default country                                                                               |
| Organizational data access      |                                   | Assignments and Experience                                                      |                                                                                               |
| Search: All Text Columns Go     | Edit Save Add Row                 | Allow task assignments to me<br>Yes No                                          | Experience level<br>New hire                                                                  |
| Grganization                    |                                   | Maximum task auto-assignments                                                   |                                                                                               |
|                                 | No other organizations configured | -                                                                               |                                                                                               |
|                                 |                                   | <br>Delete user?                                                                |                                                                                               |
|                                 |                                   | Removes the user from all lists except<br>historic records (Audit trails etc.). |                                                                                               |

| User                                                       | User admin - List groups of selected user O |                  |              |          |         |  |  |  |  |  |  |
|------------------------------------------------------------|---------------------------------------------|------------------|--------------|----------|---------|--|--|--|--|--|--|
|                                                            |                                             |                  |              |          |         |  |  |  |  |  |  |
| User<br>TES                                                | Uter rame<br>TESTI23@TEST.COM               |                  |              |          |         |  |  |  |  |  |  |
| Q v Search: All Text Columns Ge Actions v Ext Same Add Row |                                             |                  |              |          |         |  |  |  |  |  |  |
|                                                            | =                                           | User             | Group ↑=     | Readonly |         |  |  |  |  |  |  |
|                                                            | =                                           | TEST123@TEST.COM | Investigator |          |         |  |  |  |  |  |  |
|                                                            | ≡                                           | TEST123@TEST.COM |              |          |         |  |  |  |  |  |  |
| 1 ro                                                       | ۲, ۶                                        | ingle Row View   |              |          | Total 2 |  |  |  |  |  |  |
|                                                            | + /                                         | idd Row          |              |          |         |  |  |  |  |  |  |
|                                                            | 6                                           | Auplicate Row    |              |          |         |  |  |  |  |  |  |
|                                                            | 1                                           | lelete Row       |              |          |         |  |  |  |  |  |  |
|                                                            | Ø R                                         | tefresh Row      |              |          |         |  |  |  |  |  |  |
|                                                            | D P                                         | evert Changes    |              |          |         |  |  |  |  |  |  |

HALOPV is a highly configurable system, it works on user roles to grant access of various functionalities/ workflow's/ processes/ menu's across the application.

User roles be update by using the SETUP ROLES icon at the user Information popup, this will open "User admin - List groups of selected user" popup -

- Click on ADD ROW to add a new row in Roles Grid and select the role you want to add.
- You can Delete a row using the Context menu of respective row or select multiple rows and then using Grid Context menu.
- Click on SAVE button to save the user role changes.
- Click on RETURN button to return to user details popup.

Note – Updating user role are specialised job, please contact HALOPV Support to get more details on roles and their associated functionalities. Note – User roles can only be updated/ added while Editing a user. You need to first create a user and then open it in edit mode to add user roles.

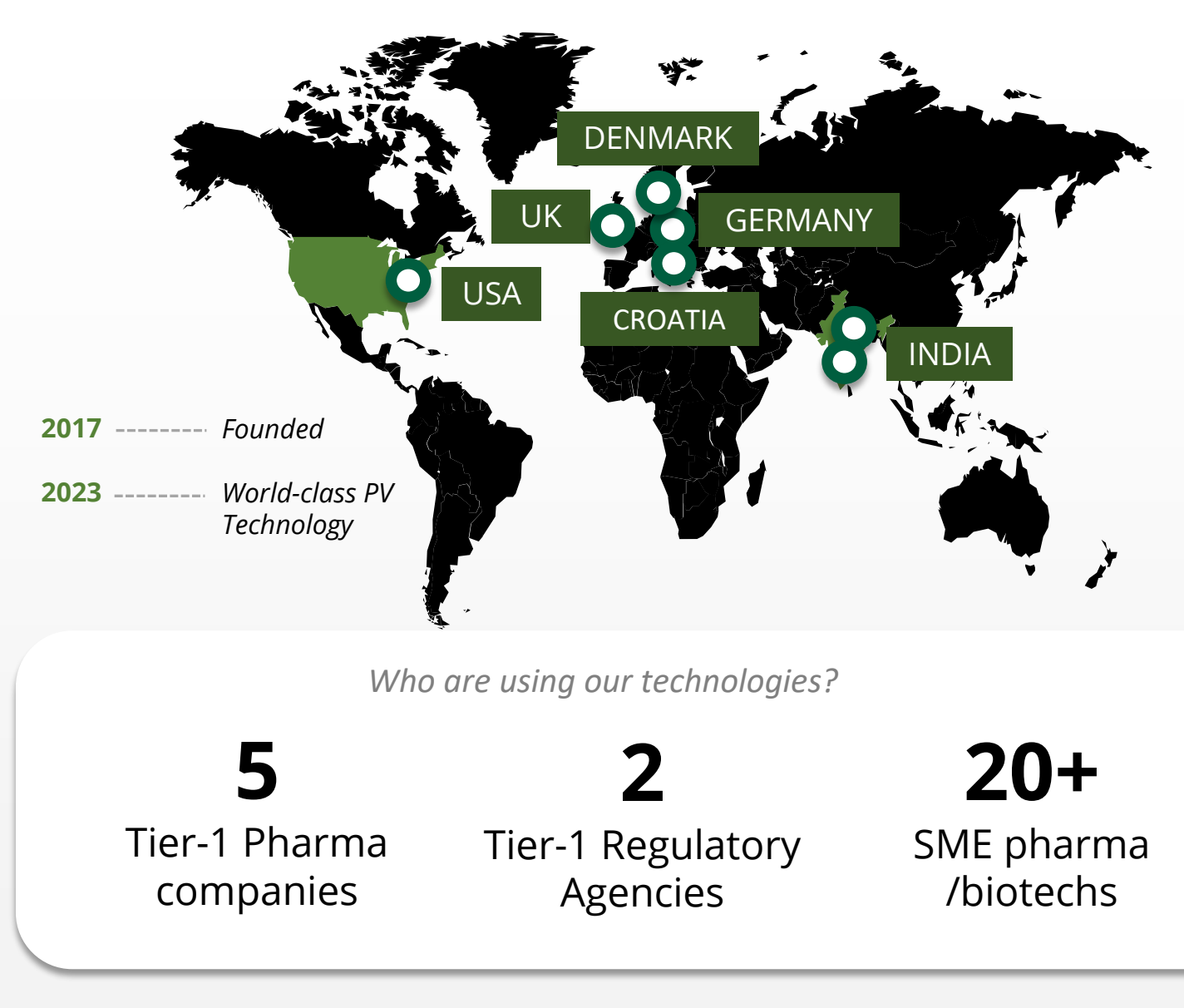

### **About Insife**

### Game-changing drug safety **technology** and consulting

Insife are supporting our clients with best-in-class technology and domain expertise from our global footprint

Insife consists of approx. 100 PV FTEs across the world, making us the biggest Europe-based company of its kind

We are ISO 9001, ISO 27001, ISO 14001 and GDPR certified

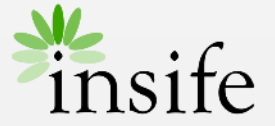

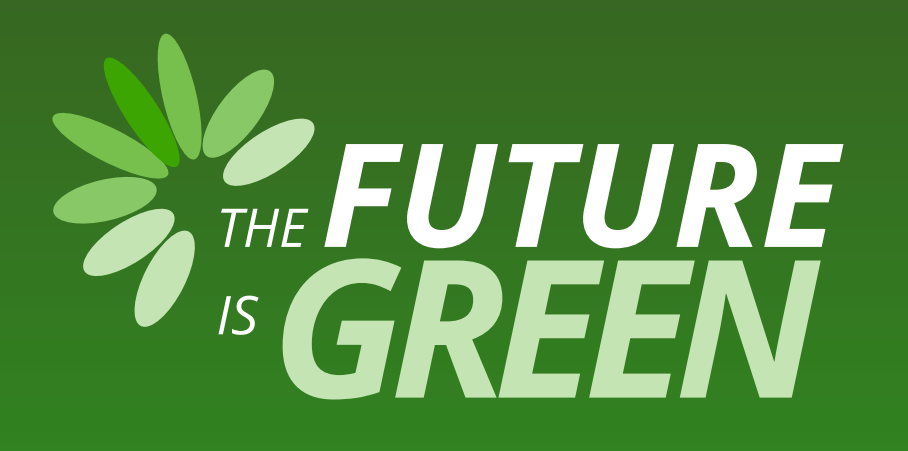

# 0% carbon footprint on insife.cloud\*

\* all our hosting services are based on data centers that are operating entirely on sustainable energy and has been so since the beginning of 2022

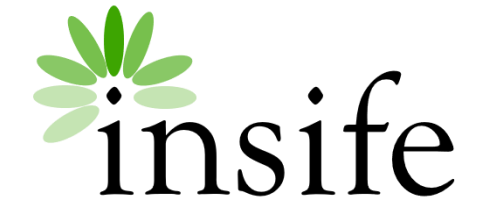

Copyright Insife 2023

# Thank you

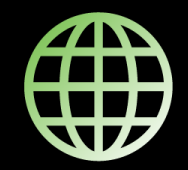

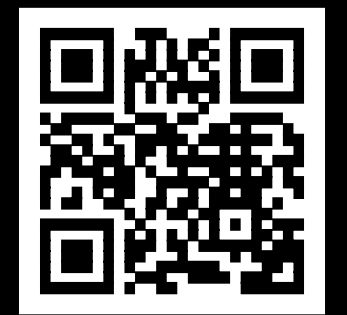

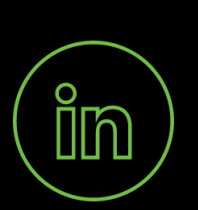

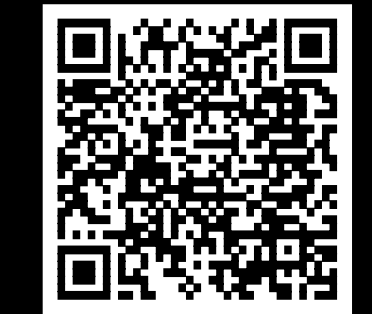

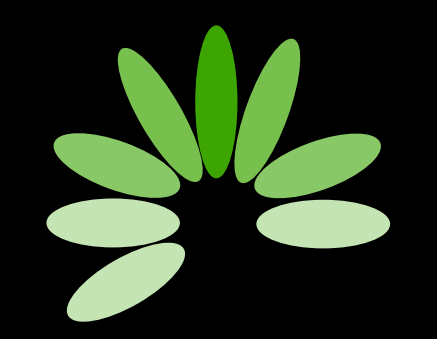

Game-changing drug safety technology and consulting

#### Headquarters

Insife ÅpS Copenhagen Denmark

**Germany** Insife Germany GmbH Cologne Germany

**Croatia** Insife d.o.o Zagreb Croatia

#### North America Insife Inc.

Jersey City USA

#### Asia

Insife India Private Ltd. Noida / Bangalore India

#### United Kingdom Insife UK Ltd. Milton Keynes United Kingdom

Contact us at hello@insife.com